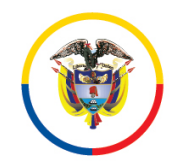

# JUZGADO SEGUNDO ADMINISTRATIVO DE FLORENCIA – CAQUETÁ J02adminfencia@cendoj.ramajudicial.gov.co

### GUIA PASO A PASO PARA CONSULTA DE <u>ESTADOS</u> EN LA SEDE ELECTRÓNICA PARA LA GESTIÓN JUDICIAL JCA – SAMAI

1 A continuación, me permito desarrollar la guía paso a paso de cómo consultar los estados en la Sede Electrónica para la Gestión Judicial JCA - SAMAI:

**Paso 1.** Ingresar a la consulta de procesos en la plataforma a través del siguiente link <u>https://samairj.consejodeestado.gov.co/Vistas/utiles/WEstados.aspx</u> y da click en el cuadro "Estados"

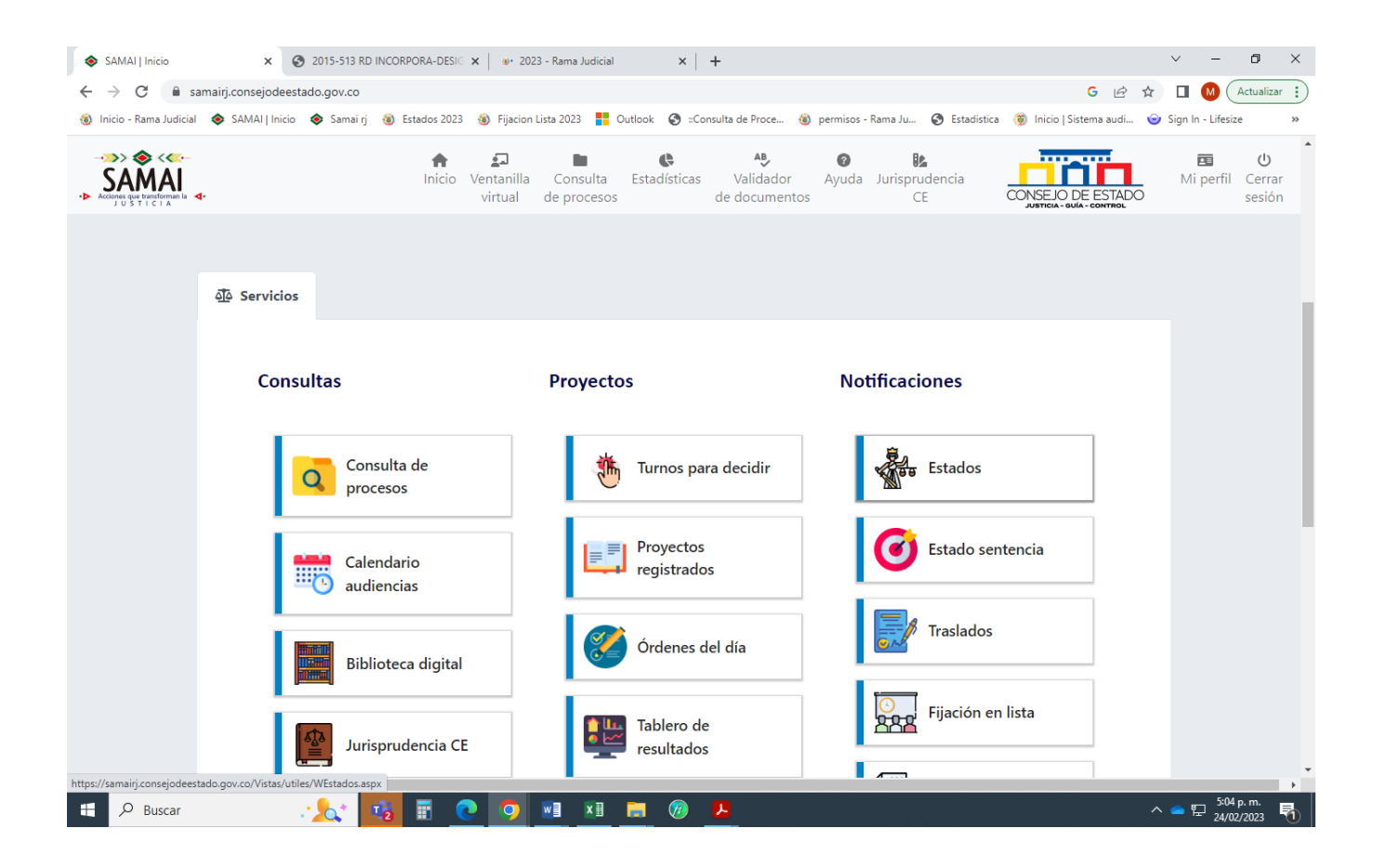

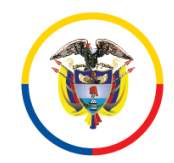

# JUZGADO SEGUNDO ADMINISTRATIVO DE FLORENCIA – CAQUETÁ J02adminfencia@cendoj.ramajudicial.gov.co

# GUIA PASO A PASO PARA CONSULTA DE <u>ESTADOS</u> EN LA SEDE ELECTRÓNICA PARA LA GESTIÓN JUDICIAL JCA – SAMAI

2. En Selección de Corporación Selecciona "Juzgados Administrativos de Florencia" y en Selección de Sección/Sala/Despacho selecciona "Juzgado segundo administrativo de Florencia", después de cada selección da click en la lupita.

| SAMAI   Estados x 3 2015-513 RD INCORPORA-DESIG x 3 2023                                                                                                    | - Rama Judicial ×   +                                                                                                    | ~ - 0 ×                                                   |  |  |  |  |  |  |  |  |  |
|----------------------------------------------------------------------------------------------------|----------------------------------------------------------------------------------------------------|-----------------------------------------------------------|--|--|--|--|--|--|--|--|--|
| ← → × 🔒 samairj.consejodeestado.gov.co/Vistas/utiles/WEstados.aspx                                                                                                    |                                                                                                    | G 🖻 🖈 🔲 M (Actualizar 🔅                                   |  |  |  |  |  |  |  |  |  |
| 🐵 Inicio - Rama Judicial 🐟 SAMAI   Inicio 🐟 Samai rj 🐵 Estados 2023 🔞 Fijacion Li                                                                                                    | sta 2023 🚦 Outlook 📀 ::Consulta de Proce 🛞 permisos - Rama Ju 📀 Esta                                                                                                    | adistica 🛞 Inicio   Sistema audi 🌚 Sign In - Lifesize 🛛 » |  |  |  |  |  |  |  |  |  |
| ->>> ♦ <<1SAMAIIn•> Association of the state of the state of the st | cicio Ventanilla Consulta Validador Ayuda Jurispruder<br>virtual de procesos de documentos CE                                                                                                    | ncia CONSEJO DE ESTADO                                    |  |  |  |  |  |  |  |  |  |
| SEDE ELECTRÓNICA PARA LA GESTIÓN JUDICIAL JCA                                                                                                    |                                                                                                    |                                                           |  |  |  |  |  |  |  |  |  |
| Consulta de Estados                                                                                                    |                                                                                                    |                                                           |  |  |  |  |  |  |  |  |  |
| Seleccione la corporación:                                                                                                    | Juzgados Administrativos de Florencia                                                                                                    |                                                           |  |  |  |  |  |  |  |  |  |
| Seleccione la Sección/Sala/Despacho:                                                                                                    | Juzgado Administrativo 002 Administrativo Oral                                                                                                    |                                                           |  |  |  |  |  |  |  |  |  |
| Seleccione la fecha de publicación: Últimos (15) estados                                                                                                    | Juzgado Administrativo 001 Administrativo Oral<br>Juzgado Administrativo 002 Administrativo Oral<br>Juzgado Administrativo 003 Administrativo Oral<br>Juzgado Administrativo 004 Administrativo Oral<br>Juzgado Administrativo 005 Administrativo Oral<br>Juzgado Administrativo 403 Administrativo Oral |                                                           |  |  |  |  |  |  |  |  |  |
| Usted puede ver estados anteriores, para ello utilice los siguientes criterios<br>Consultas por parte procesal solo se presentan máximo últimos 100 registr<br>Consultas por fechas máximo 500 registros. Utilice criterios precisos para re                                                                                                    | y tenga en cuenta:<br>os<br>ducir su busqueda<br>Ningun criterio<br>Dato a buscar<br>onsultar                                                                                                    |                                                           |  |  |  |  |  |  |  |  |  |
| <                                                                                                    |                                                                                                    | • • • • • • • • • • • • • • • • • • •                     |  |  |  |  |  |  |  |  |  |
| 📲 🔎 Buscar 🦳 🏒 🤹 🛐 💽 🧿 🛛                                                                                                    | ×II 🔚 🧑 🖊                                                                                                    | ^                                                         |  |  |  |  |  |  |  |  |  |

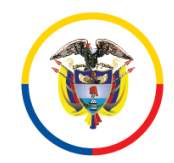

### JUZGADO SEGUNDO ADMINISTRATIVO DE FLORENCIA – CAQUETÁ J02ADMINFENCIA@CENDOJ.RAMAJUDICIAL.GOV.CO

#### GUIA PASO A PASO PARA CONSULTA DE <u>ESTADOS</u> EN LA SEDE ELECTRÓNICA PARA LA GESTIÓN JUDICIAL JCA – SAMAI

3. En selección de fecha de publicación podrá seleccionar la fecha del Estado que quiera consultar y finalmente en la parte de abajo click en CONSULTAR.

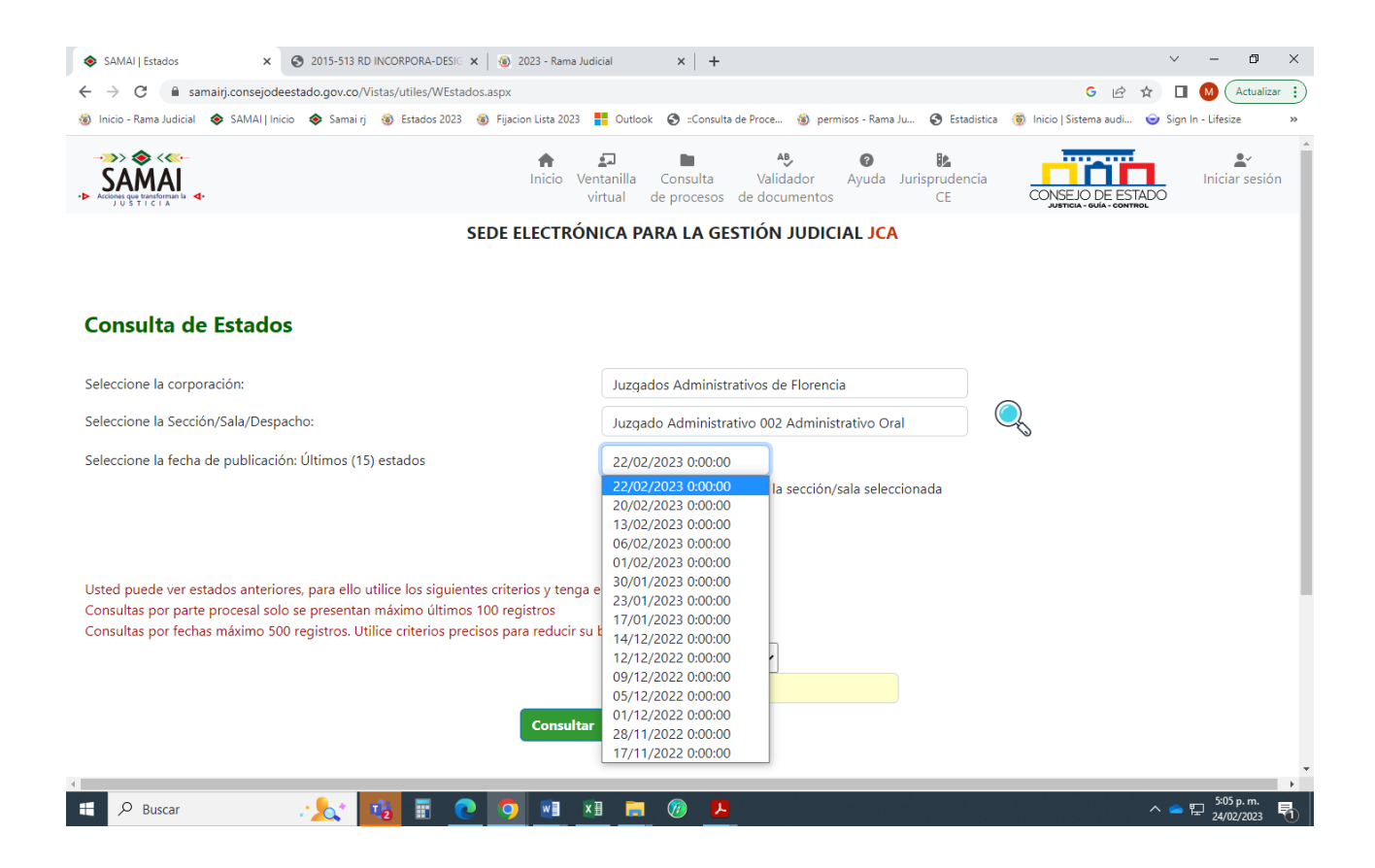

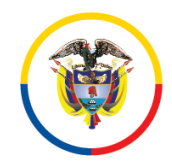

### JUZGADO SEGUNDO ADMINISTRATIVO DE FLORENCIA – CAQUETÁ J02adminfencia@cendoj.ramajudicial.gov.co

### GUIA PASO A PASO PARA CONSULTA DE <u>ESTADOS</u> EN LA SEDE ELECTRÓNICA PARA LA GESTIÓN JUDICIAL JCA – SAMAI

5. Se despliega el Estado electrónico en esta forma en donde puede consultar el auto y el proceso si lo desea.

| SA | ► CONTRACTION AND A CONTRACTOR AND A CONTRACTOR AND A CO |                                                | fnicio 1                                                                                            | Ventanilla Consulta<br>virtual de procesos de                                                                  | AB<br>Validador<br>e documentos                           | Optimized Ayuda Jur  | isprudenci<br>CE                        |                                                                                                    | Iniciar sesi |
|----|----------------------------------------------------------------------------------------------------|------------------------------------------------|----------------------------------------------------------------------------------------------------|----------------------------------------------------------------------------------------------------|-----------------------------------------------------------|----------------------|-----------------------------------------|----------------------------------------------------------------------------------------------------|--------------|
|    | Radicacion                                                                                                    | Ponente                                        | Demandante                                                                                          | Demandado                                                                                                    | Clase                                                     | Fecha<br>Providencia | Actuación                               | Docum. a notif.                                                                                                    | Descarga     |
|    | 18001-33-33-002-2012-<br>00480-01                                                                                                    | Juzgado 2 Administrativo de Florencia          | ELIECER CORREA OLAYA                                                                                | NACIÓN-RAMA JUDICIAL                                                                                           | ACCION DE<br>REPARACION<br>DIRECTA                        | 03/03/2023           | Auto libra<br>mandamiento<br>ejecutivo  | . Documento firmado electrónicamente por ANAMARIA<br>LOZADA VASQUEZ fecha firma:Mar 3 2023 3:33PM                                                                                                    | 8            |
|    | 18001-33-33-002-2014-<br>00531-00                                                                                                    | Juzgado 2 Administrativo de Florencia          | PATROCINIO YANDE DICUE, JOSE<br>MIGUEL YANDY CAÑA, ROSA<br>MARLENY CAÑA, MARIA SANTAN<br>CAÑA ULCUE | NACION-MINISTERIO DE DEFENSA-<br>EJERCITO NACIONAL                                                             | ACCION DE<br>REPARACION<br>DIRECTA                        | 03/03/2023           | Auto requiere                           | AL EJECUTANTE EL PAGO DE ARANCEL PARA EL<br>DEASRCHIVO Documento firmado electrónicamente<br>por:ANAMARIA LOZADA VASQUEZ fecha firma:Mar 3<br>2023 3:33PM                                                         | <b>b</b> (0) |
|    | 18001-33-33-002-2015-<br>00043-00                                                                                                    | Juzgado 2 Administrativo de Florencia          | ROSADINA OLAYA, MELIDA MUÑOZ<br>POLANIA, JOSE NOEL GONZALEZ<br>OLAYA                                | NACIÓN-FISCALÍA GENERAL DE LA<br>NACIÓN                                                                        | ACCION DE<br>REPARACION<br>DIRECTA                        | 03/03/2023           | Auto libra<br>mandamiento<br>ejecutivo  | . Documento firmado electrónicamente por:ANAMARIA<br>LOZADA VASQUEZ fecha firma:Mar 3 2023 3:33PM                                                                                                    | 6            |
|    | 18001-33-33-002-2015-<br>00960-00                                                                                                    | Juzgado 2 Administrativo de Florencia          | LUZMILA QUILINDO PATIÑO,<br>GILDARDO GONGORA                                                        | LA NACION - FISCALIA GENERAL DE<br>LA NACION                                                                   | ACCION DE<br>REPARACION<br>DIRECTA                        | 03/03/2023           | Auto libra<br>mandamiento<br>ejecutivo  | . Documento firmado electrónicamente por:ANAMARIA<br>LOZADA VASQUEZ fecha firma:Mar 3 2023 3:33PM                                                                                                    | 6            |
|    | 18001-33-33-002-2019-<br>00765-00                                                                                                    | Juzgado 403 Administrativo de<br>Villavicencio | DENIS SALGADO PULECIO                                                                               | RAMA JUDICIAL                                                                                                  | ACCION DE<br>NULIDAD Y<br>RESTABLECIMIENTO<br>DEL DERECHO | 03/03/2023           | Traslado<br>alegatos                    | Corre traslado a las partes para que presenten sus<br>ALEGATOS DE CONCLUSIÓN dentro de los diez 10<br>días siguientes a la notificación por estado de esta<br>decisión, término dentro del cual el Ministerio Púb | 6            |
|    | 18001-33-33-002-2019-<br>00877-00                                                                                                    | Juzgado 403 Administrativo de<br>Villavicencio | EVA LORENA ANDRADE ERAZO                                                                            | RAMA JUDICIAL                                                                                                  | ACCION DE<br>NULIDAD Y<br>RESTABLECIMIENTO<br>DEL DERECHO | 24/10/2022           | Traslado<br>alegatos                    | AUTO DEL JUEZ TRANSITORIO DE FECHA 14 DE<br>OCTUBRE DE 2022                                                                                                    |              |
|    | 18001-33-33-002-2020-<br>00095-00                                                                                                    | Juzgado 403 Administrativo de<br>Villavicencio | OSCAR MARIANO DUQUE LARA                                                                            | RAMA JUDICIAL                                                                                                  | ACCION DE<br>NULIDAD Y<br>RESTABLECIMIENTO<br>DEL DERECHO | 03/03/2023           | Auto concede<br>recurso de<br>apelación | CONCEDER en el efecto suspensivo el recurso de<br>apelación interpuesto por el apoderado de la entidad<br>demandada, contra la sentencia del 28 de octubre de<br>2022. Documento firmado electrónicamente por:C   | 6            |
|    | 18001-33-33-002-2020-<br>00320-00                                                                                                    | Juzgado 403 Administrativo de<br>Villavicencio | JORGE ANDRES BARRERA<br>HERNANDEZ                                                                   | NACION-RAMA JUDICIAL-CONSEJO<br>SUPERIOR DE LA JUDICATURA-<br>DIRECCION EJECUTICA DE<br>ADMINISTRACION JUDICIA | ACCION DE<br>NULIDAD Y<br>RESTABLECIMIENTO<br>DEL DERECHO | 24/10/2022           | Traslado<br>alegatos                    | AUTO DE JUEZ TRANSITORIO DE FECHA 14-10-22                                                                                                    |              |
|    | 18001-33-33-002-2020-<br>00338-00                                                                                                    | Juzgado 403 Administrativo de<br>Villavicencio | ALEJANDRA MARIA RODRIGUEZ<br>SALAZAR                                                                | NACION-RAMA JUDICIAL-CONSEJO<br>SUPERIOR DE LA JUDICATURA-<br>DIRECCION EJECUTICA DE                           | ACCION DE<br>NULIDAD Y<br>RESTABLECIMIENTO                | 03/03/2023           | Auto concede<br>recurso de              | CONCEDE en el efecto suspensivo el recurso de<br>apelación interpuesto por el apoderado de la entidad<br>demandada, contra la sentencia del 30 de noviembre                                                       | 6            |